# AMD Tools and Win10 WSL

Documentation for 2023.2 can be changed permanently at the moment. (!) With the current status documentation, everything can be created and used under WSL but 2023.2 under WSL2 is currently being evaluated.

## Instructions

Table of contents

## Setup WSL and Install Linux

- 1.1 Setup WSL and Install Linux
   1. Enabler CP Preistualisation in BIOS Tools
- 2. Open Windows Faaturnats and other stuff
- · a. Forther Windows-Superstrem ford-inuxAMD Tool 2 Preview Screenshots

Windows-Fatureivado Linux GUI on Windows Desktop × 2.2 Linux Console on Win OS with Petalinux • 3 Obsolete Notes Windows-Features aktivieren oder deaktivieren

?

Verwenden Sie die Kontrollkästchen, um die entsprechenden Features ein- oder auszuschalten. Ein ausgefülltes Kontrollkästchen bedeutet, dass ein Feature nur teilweise aktiviert ist.

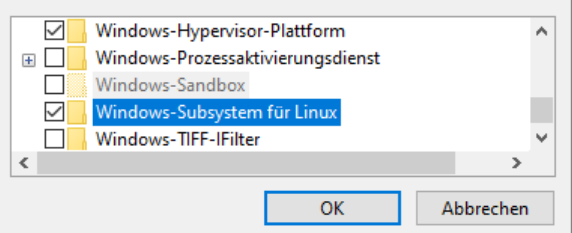

- 1. Powershell as Admin:
  - a. dism.exe /online /enable-feature /featurename:Microsoft-Windows-Subsystem-Linux /all /norestart
  - b. dism.exe /online /enable-feature /featurename:VirtualMachinePlatform /all /norestart
- 2. Reboot
- 3. Download and install: https://wslstorestorage.blob.core.windows.net/wslblob/wsl\_update\_x64. msi
- 4. Powershell as Admin:
  - a. wsl --set-default-version 2

The list is only a guide that has worked for us, there may still be complications that we cannot help with at this time.

- Vivado/Vitis/Petalinux 2023.2
  - with WSL Ubuntu 22.04 LTS
- · Archive(was created with older version of this guideline)
  - Vivado/Vitis/Petalinux 2020.2
    - with WSL Ubuntu 18.04 LTS
  - Vivado/Vitis/Petalinux 2021.2/2022.2
    - with WSL Ubuntu 18.04 LTS
      - with WSL Ubuntu 20.04 LTS

### Install Ubuntu Distribution

- 1. Open Powershell as Admin
  - a. Show all available distributions wsl.exe --list --online

- Install(Need for Multi Distributions): wsl.exe --install -d <linux distribution> or wsl. exe --install <linux distribution>
- 2. Start Linux console and follow install instruction
- a. Start Ubuntu App (Windows Start Button Ubuntu)
- 3. (optional) WSL Configuration on linux console:
  - a. sudo vim /etc/wsl.conf
    - i. [wsl2]
      - memory=<size>GB
      - processors=<cnt>
  - b. Other options: https://docs.microsoft.com/en-us/windows/wsl/wsl-config
- 4. Other Install options from MS:https://docs.microsoft.com/de-de/windows/wsl/install-manual

### Mount external ext4 drive (optional)

- 1. mount ext4 drive (optimal as working drive instead if vhs): https://learn.microsoft.com/en-us /windows/wsl/wsl2-mount-disk
  - a. Mounting a partitioned disk
    - i. Show drives on powershell: GET-CimInstance -query "SELECT \* from Win32\_DiskDrive"
    - ii. Mount drive inside powershell: wsl --mount <DiskPath> -p <partition number>
    - iii. Linux Console
      - 1. show available partitions: Isblk -If
      - 2. Mount drive inside linux:
        - a. sudo mkdir /mnt/<name>
          - b. sudo mount /dev/sdd<Number> /mnt/<name>/
      - 3. Change Permission
        - a. sudo chown <owner>:<owner> /mnt/<name>/
  - b. todo automount (otherwise ex4 is unmounted after wsl shutdown)

     https://learn.microsoft.com/de-de/windows/wsl/wsl-config
- 1. Check that the DNS server is configured on the Linux console:
  - a. sudo vim /etc/resolv.conf
- 2. In case DNS server is correct, skip this instruction otherwise follow instruction below
- Linux console:
  - a. sudo vim /etc/wsl.conf
    - i. [network]
      - generateResolvConf = false
  - b. (in case file can't be wrote):
    - i. sudo rm /etc/.wsl.conf.swp
- 4. Powershell console:
- a. wsl --shutdown5. Get DNS Server IP over powershell:
- 5. Get DNS Server IP over po
  - a. ipconfig -all
- 6. Restart Linux (over powershell or win start button Ubuntu)
- 7. Linux console:
  - a. sudo vim /etc/resolv.conf
    - nameserver <DNS IP>
  - b. (in case file can't be wrote, remove) and try again point a:
    - i. sudo rm /etc/.resolv.conf.swp
    - ii. sudo rm etc/resolv.conf
- 1. Open explore
- 2. Right click on PC icon --> Connect network drive
- 3. Select drive
- 4. Add to folder \\wsl\$\Ubuntu-18.04
- 5. Click Finish

# **Prepare Linux for AMD Tools**

- 1. Resize WSL VHD, see "Resize WSL VHD" on "Notes and Hints and other stuff" section
- 2. Install browser
- a. sudo apt-get install firefox
- 3. change console from dash to bash
  - a. sudo dpkg-reconfigure dash

i. Press "No" to disable dash and activate default bash

4. Enable i386 architecture

a. sudo dpkg --add-architecture i386

sudo apt-get update

 Download and run plnx-env-setup.sh(optional, not longer recommended from AMD): https://www w.xilinx.com/cupport/answerc/73296.html

#### a. chmod 777 ./plnx-env-setup.sh

- b. sudo ./plnx env setup.sh
- 6. Install packages(see https://support.xilinx.com/s/article/000035572?language=en\_US PetaLinux\_2023.2\_OS\_Package\_List.xlsx)
  - a. Note:
    - From excel additional to python3 also python was recommended which is not longer possible to install
    - ii. Additionally bc and was libtinfo5 added
    - iii. Add subversion (need only in case svn is used)
    - iv. Add u-boot-tools (need to generate own boot.scr file instead of petalinux version)
  - b. sudo apt-get install iproute2 gawk python3 build-essential gcc git make net-tools libncurses5-dev tftpd zlib1g-dev libssl-dev flex bison libselinux1 gnupg wget git diffstat chrpath socat xterm autoconf libtool tar unzip texinfo zlib1g-dev gccmultilib automake zlib1g:i386 screen pax gzip cpio python3-pip python3-pexpect xz-utils debianutils iputils-ping python3-git python3-jinja2 libegI1-mesa libsdI1.2dev pylint bc libtinfo5 subversion u-boot-tools -y
- 1. Download AMD Vitis All OS installer Single-File(Includes Vitis, Vivado and Petalinux downloader):
  - a. Downloads (xilinx.com)
- 2. Extracted Files on linux drive
  - a. tar -xvf FPGAs\_AdaptiveSoCs\_Unified\_2023.2\_1013\_2256.tar.gz
- 3. Create Folder /tools/Xilinx
  - a. sudo mkdir /tools
  - b. sudo mkdir /tools/Xilinx
- 4. Change owner to user
  - a. sudo chown <owner>:<owner> /tools/Xilinx
- 5. Install Vitis
  - a. run:\$ ./xsetup
    - b. select Vitis on default installation path
- 6. Vivado License
  - a. Open Xilinx License manager and chose Copy License and select your license file
    - b. In case license file is node-locked and shared with WinOS:
      - i. sudo vim /etc/bash.bashrc
        - 1. sudo ip link add bond0 type bond
          - a. in case bond0 is not available
        - 2. sudo ip link set dev bond0 address xx:xx:xx:xx:xx:xx
          - a. (use MAC from Win OS)
- 7. Install petalinux
  - a. run:\$ ./xsetup
  - b. select petalinux on default installation path
- 8. Add source environment to auto start of new console :
  - a. sudo vim /etc/bash.bashrc
    - i. source /tools/Xilinx/PetaLinux/2023.2/tool/settings.sh

## Notes and Hints and other stuff

#### sudo vim /etc/bash.bashrc (complete example)

```
#...
#(original part)
#...
#all extensions to setup environment and
# load petalinux environment, can be overwrite via project scripts
export LM_LICENSE_FILE=<path to license file>
export GLOBAL_VIVADO=2023.2
source /tools/Xilinx/PetaLinux/${GLOBAL_VIVADO}/tool/settings.sh
# additional TE environment variables to change timeout and used jobs
# additional TE envirnmoent variables
export TE_TIMEOUT=200
export TE RUNNING JOBS=16
export TE_WSL_USAGE=1
export TE_EDITOR=notepad++.exe
#export TE_SERIAL_PS=<path>
export TE_COM=/mnt/<path to putty on winOS>
export TE_PLX_SSTATE_CACHE_DOWNLOAD=~/design/sstate-cache
/downloads_${GLOBAL_VIVADO}/downloads
export TE_PLX_SSTATE_CACHE_AARCH64=~/design/sstate-cache
/sstate_aarch64_${GLOBAL_VIVADO}/aarch64
export TE_PLX_SSTATE_CACHE_ARM=~/design/sstate-cache
/sstate_arm_${GLOBAL_VIVADO}/arm
export TE_PLX_SSTATE_CACHE_MB_FULL=~/design/sstate-cache/sstate_mb-
full_${GLOBAL_VIVADO}/mb-full
# finish
echo "TE Enviroment Variables"
echo "TE_TIMEOUT=${TE_TIMEOUT}"
echo "TE_RUNNING_JOBS=${TE_RUNNING_JOBS}"
echo "TE_WSL_USAGE=${TE_WSL_USAGE}"
echo "TE_EDITOR=${TE_EDITOR}"
echo "TE_SERIAL_PS=${TE_SERIAL_PS}"
echo "TE_COM=${TE_COM}"
echo "TE_PLX_SSTATE_CACHE_DOWNLOAD=${TE_PLX_SSTATE_CACHE_DOWNLOAD}"
echo "TE_PLX_SSTATE_CACHE_AARCH64=${TE_PLX_SSTATE_CACHE_AARCH64}"
echo "TE_PLX_SSTATE_CACHE_ARM=${TE_PLX_SSTATE_CACHE_ARM}"
echo "TE_PLX_SSTATE_CACHE_MB_FULL=${TE_PLX_SSTATE_CACHE_MB_FULL}" # finish
function x_run () {
 sudo ip link add bond0 type bond
  # replace xx:xx:xx:xx:xx with win 10 MAC
  sudo ip link set dev bond0 address xx:xx:xx:xx:xx
}
# xSetup only needed in case wsl is rebooted
echo "Refresh XSetup? y/N"
read xsetup
if [ "${xsetup}" == "y" ]; then x_run; fi
#show version
lsb_release -a
```

## Release reserved memory from Vmmem

#### Resize WSL VHD

```
# Resize VHD
# see: https://docs.microsoft.com/en-us/windows/wsl/vhd-size
#1 open powershell as admin
#Terminate WSL
wsl --shutdown
# https://learn.microsoft.com/en-us/windows/wsl/disk-space#how-to-locate-
the-vhdx-file-and-disk-path-for-your-linux-distribution
#find your distribution installation.
#replace <distribution-name> with your Ubuntu Version, for example Ubuntu-
22.04
(Get-ChildItem -Path HKCU:\Software\Microsoft\Windows\CurrentVersion\Lxss
| Where-Object { $_.GetValue("DistributionName") -eq '<distribution-name>'
}).GetValue("BasePath") + "\ext4.vhdx"
#Copy the path to that file, it should look something like %LOCALAPPDATA%
\Packages\CanonicalGroupLimited.Ubuntu20.
04onWindows_79xxxx\LocalState\ext4.vhdx
# This path will be called "<pathToVHD>" below
# -----#start diskpartdiskpart# ------
diskpart
#inside diskpart console
#select disk
DISKPART> Select vdisk file="<pathToVHD>"
#check details
DISKPART> detail vdisk
#(optional) shrink size
DISKPART> compact vdisk
#expand for example to 512GB <sizeInMegaBytes>=512000
#Note: WSL2 and Ubuntu 22.04 has default maximum size from harddisk
DISKPART> expand vdisk maximum=512000
#exit
DISKPART> exit
# -----
#start WSL from powershell
sudo mount -t devtmpfs none /dev
# "/dev: none already mounted on /dev." warning can be ignored
mount | grep ext4
#resize fs to 512GB <sizeInMegaBytes>=512000M
sudo resize2fs /dev/sdb 512000M
```

Warning "/bin/bash: warning: setlocale: LC\_ALL: cannot change locale (en\_US.UTF-8)

#change manually with
sudo dpkg-reconfigure locales

## Other Trenz Documentation around AMD Tool

• AMD Development Tools

# **Preview Screenshots**

# Vivado Linux GUI on Windows Desktop

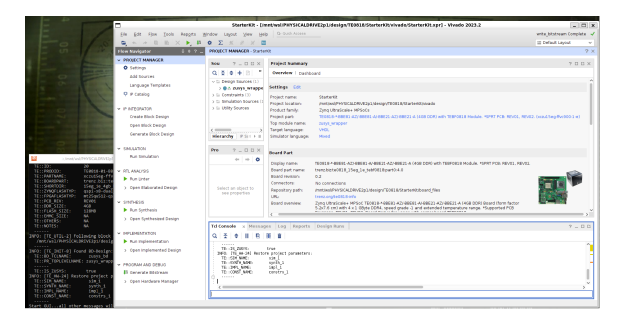

# Linux Console on Win OS with Petalinux

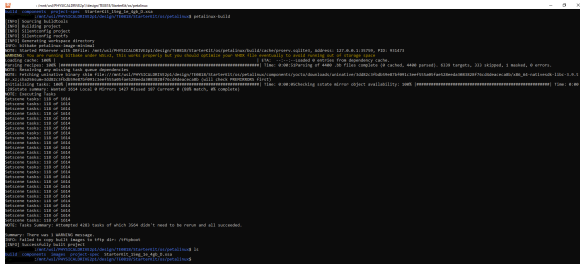

# **Obsolete Notes**

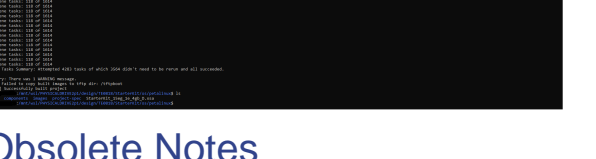

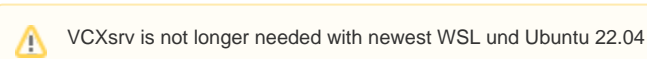

1. Install VcXsrv

## 2. Start VcXsrv (XLaunch)

### a.

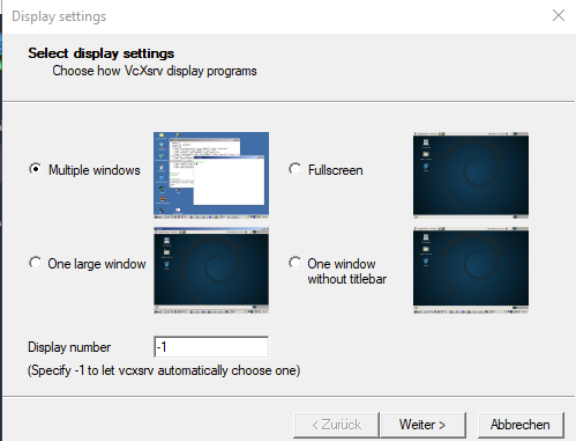

| Start no client This will just start the xserver. You will be able to start local clients later. Start a program This will start a local or remote program which will connect to the xserver. You will be able to start local clients later to. Remote programs are started using SSH. Open session via XDMCP This will start a remote XDMCP session. Starting local clients later is limited. This option is not available with the "Multiple windows" mode. tra settings Extra settings Clipboard Start the integrated clipboard manager If Primary Selection Also map the PRIMARY selection to the windows clipboard. Value void void void the remote windows opengl library (wgl). Make sure to export the LIBGL_ALVYS_INDIRECT environment variable. Disable access control Use this when you want voxarv to accept connections from all clients.                                                                                                    | Se             | lect how to start clients                                                                                                    |
|----------------------------------------------------------------------------------------------------|----------------|----------------------------------------------------------------------------------------------------|
| <ul> <li>In the settings</li> <li>In the settings</li> <li>In the settings</li> <li>In the settings</li> <li>Interpretation of the setting setting settin</li></ul> |                |                                                                                                    |
| This will just start the xserver. You will be able to start local clients later.  Start a program This will start a local or remote program which will connect to the xserver. You will be able to start local clients later too. Remote programs are started using SSH.  Open session via XDMCP This will start a remote XDMCP session. Starting local clients later is limited. This option is not available with the 'Multiple windows' mode.  Zurück Weiter> Abbree tra settings  Clipboard Start the integrated clipboard manager  Primary Selection Also map the PRIMARY selection to the windows clipboard.  Native opengl Use the native windows opengl library (wgl). Make sure to export the LIBGL_ALVYS_INDIRECT environment vanable.  Disable access control Use this when you want voxsrv to accept connections from all clients.  Additional parameters for VcXsrv                                                                                                    | c              | Start no client                                                                                                    |
| <ul> <li>Start a program         This will start a local or remote program which will connect to the xearver. You will be able to start local clients later too. Remote programs are started using SSH.     </li> <li>Open session via XOMCP         This will start a remote XDMCP session. Starting local clients later is limited. This option is not available with the "Multiple windows" mode.     </li> <li>Clipboard         Start the integrated clipboard manager         ✓ Clipboard         Start the integrated clipboard manager         ✓ Primary Selection             Also map the PRIMARY selection to the windows clipboard.         ✓ Native opengl             Use the integrated clipboard manager             ✓ Primary Selection             Also map the PRIMARY selection to the windows clipboard.         ✓ Ibable access control             Use this when you want voxsrv to accept connections from all clients.             Additional parameters for VcXsrv      </li> </ul>                                                                                                    |                | This will just start the xserver. You will be able to start local clients later.                                                                                                    |
| This will start a local or remote program which will connect to the xerver. You will be able<br>to start local clients later too. Remote programs are started using SSH.   Open session via XDMCP  This will start a remote XDMCP session. Starting local clients later is limited. This option is<br>not available with the "Multiple windows" mode. <b>Zurück Weiter &gt; Abbred Restra settings</b> Clipboard Start the integrated clipboard manager    Primary Selection Also map the PRIMARY selection to the windows clipboard. <b>Native opengl</b> Use the native windows opengl library (wgl). Make sure to export the LIBGL_ALWAYS_INDIRECT environment variable.   Disable access control Use this when you want voxsrv to accept connections from all clients.   Additional parameters for VcXsrv                                                                                                    | c              | Start a program                                                                                                    |
| <ul> <li>C Open session via XDMCP         This will start a remote XDMCP session. Starting local clients later is limited. This option i         not available with the "Multiple windows" mode.         <ul> <li>&lt; Zurück Weiter &gt; Abbrea             </li> <li>Abbrea             </li> <li>a settings</li> </ul> </li> <li>Clipboard         Start the integrated clipboard manager             <ul> <li>✓ Primary Selection</li></ul></li></ul>                                                                                                    |                | This will start a local or remote program which will connect to the xserver. You will be able<br>to start local clients later too. Remote programs are started using SSH.                                                                                                    |
| This will start a remote XDMCP session. Starting local clients later is limited. This option is not available with the "Multiple windows" mode. <zurück< td="">         Wetter &gt;         Abbred           ra settings         Abbred         Abbred           Clipboard         Start the integrated clipboard manager         Vinture opengl         Vinture windows clipboard.           Native opengl         Use the nixtive windows opengl library (wg). Make sure to export the LIBGL_ALWAYS_INDIRECT environment variable.         Vise the nixtive windows to accept connections from all clients.           Vadditional parameters for VcXsrv         Vise the nixtive start to compare the vision of the vision of th</zurück<>                                                                                                    | С              | Open session via XDMCP                                                                                                    |
| <ul> <li>&lt; Zurück Weiter &gt; Abbred</li> <li>ra settings</li> <li>Extra settings</li> <li>Clipboard</li> <li>Start the integrated clipboard manager</li> <li>✓ Primary Selection<br/>Also map the PRIMARY selection to the windows clipboard.</li> <li>✓ Native opengl</li> <li>Use the native windows opengl library (wgl). Make sure to export the<br/>LIBGL_ALWAYS_INDIRECT environment variable.</li> <li>✓ Disable access control<br/>Use this when you want voxsrv to accept connections from all clients.</li> <li>Vadditional parameters for VcXsrv</li> <li></li> </ul>                                                                                                    |                | This will start a remote XDMCP session. Starting local clients later is limited. This option is not available with the "Multiple windows" mode.                                                                                                    |
| <li>&lt; Zurück Weiter &gt; Abbred         Abbred             ra settings</li>                                                                                                    |                |                                                                                                    |
| <ul> <li>&lt; Zuruck Weiter &gt; Abbrevent</li> <li>ra settings</li> <li>Extra settings</li> <li>Clipboard</li> <li>Start the integrated clipboard manager</li> <li>✓ Primary Selection<br/>Also map the PRIMARY selection to the windows clipboard.</li> <li>✓ Native opengl</li> <li>Use the native windows opengl library (wg). Make sure to export the<br/>LIBGL_ALWAYS_INDIRECT environment variable.</li> <li>✓ Disable access control</li> <li>Use this when you want vcxsrv to accept connections from all clients.</li> <li>Additional parameters for VcXsrv</li> </ul>                                                                                                    |                |                                                                                                    |
| Far settings         Image: Clipboard         Start the integrated clipboard manager         Image: Primary Selection         Aso map the PRIMARY selection to the windows clipboard.         Image: Native opengl         Use the native windows opengl library (wgl). Make sure to export the LIBGL_ALWAYS_INDIRECT environment variable.         Image: Disable access control         Use this when you want voxsrv to accept connections from all clients.         Additional parameters for VcXsrv                                                                                                    |                | < Zuruck Vveiter > Abbrech                                                                                                    |
| Use the native windows opengl library (wgl). Make sure to export the LIBGL_ALVAYS_INDIRECT environment variable.<br>✓ Disable access control<br>Use this when you want vcxsrv to accept connections from all clients.<br>Additional parameters for VcXsrv                                                                                                    | ra             | settings                                                                                                    |
| Disable access control<br>Use this when you want vcxsrv to accept connections from all clients.<br>Additional parameters for VcXsrv                                                                                                    | Fat            | settings<br>ra settings<br>Clipboard<br>Start the integrated clipboard manager<br>IV Primary Selection<br>Also map the PRIMARY selection to the windows clipboard.<br>Native onenol                                                                                                    |
| Additional parameters for VcXsrv                                                                                                    | ra<br>Ext<br>⊽ | settings ra settings Cipboard Sizer the integrated clipboard manager Fizer the integrated clipboard manager Fizer Primary Selection Also map the PRIMARY selection to the windows clipboard. Native opengl Use the native windows opengl library (wgl), Make sure to export the LIBGL_ALWAYS_INDIRECT environment variable.                                                                                    |
|                                                                                                    |                | settings ra settings Clipboard Start the integrated clipboard manager ✓ Primary Selection Also map the PRIMARY selection to the windows clipboard. Native opengl Use the native windows opengl library (wgl). Make sure to export the LIBGL_ALWAYS_INDIRECT environment variable. Disable access control Use this when you want vcxsrv to accept connections from all clients.                                 |
|                                                                                                    |                | settings ra settings Clipboard Start the integrated clipboard manager  ✓ Primary Selection Also map the PRIMARY selection to the windows clipboard. Native opengl Use the native windows opengl library (wgl). Make sure to export the LIBGL_ALWAYS_INDIRECT environment variable. Disable access control Use this when you want vorsıv to accept connections from all clients. litional parameters for VcXsrv |
|                                                                                                    |                | settings ra settings Clipboard Start the integrated clipboard manager  ✓ Primary Selection Also map the PRIMARY selection to the windows clipboard. Native opengl Use the native windows opengl library (wgl). Make sure to export the LIBGL_ALWAYS_INDIRECT environment variable. Disable access control Use this when you want vocsrv to accept connections from all clients. Itional parameters for VcXsrv  |
|                                                                                                    |                | settings ra settings Clipboard Start the integrated clipboard manager  ✓ Primary Selection Also map the PRIMARY selection to the windows clipboard. Native opengl Use the native windows opengl library (wgl). Make sure to export the LIBGL_ALWAYS_INDIRECT environment variable. Disable access control Use this when you want vcxsrv to accept connections from all clients. Itional parameters for VcXsrv  |

- c. (optional) Save Configuration and run XLaunch directly with "XLaunch -run <config. xlaunch>"
- 3. Linux console:
  - a. sudo apt update && sudo apt upgrade
  - b. sudo apt install xfce4
  - c. sudo apt install build-essential
  - d. sudo apt install net-tools
- e. sudo apt install xrdp -y && sudo systemctl enable xrdp
  4. Add environment to auto start of new console :
  - - a. sudo vim /etc/bash.bashrc
      - i. export DISPLAY=<host IP>:0.0
      - ii. export LIBGL\_ALWAYS\_INDIRECT=1 iii. sudo /etc/init.d/dbus start

      - iv. sudo /etc/init.d/xrdp start

Currently not tested with newest WSL und Ubuntu 22.04 ≙

- Start Ubuntu App (Windows Start Button Ubuntu)
   Add username and password
- 3. Update packet manager:
  - a. sudo apt update && sudo apt upgrade

| 4. | Install:                                                   |                                |                                    |           |  |      |  |  |  |
|----|------------------------------------------------------------|--------------------------------|------------------------------------|-----------|--|------|--|--|--|
|    | a. <b>s</b>                                                | a. sudo apt install xfce4 xrdp |                                    |           |  |      |  |  |  |
| 5. | Modify Re                                                  | ify Remote Port                |                                    |           |  |      |  |  |  |
|    | a. <b>s</b>                                                | udo sed -i                     | 's/3389/3388/g' /etc/xrdp          | /xrdp.ini |  |      |  |  |  |
| 6. | Start XRD                                                  | DP Server                      |                                    |           |  |      |  |  |  |
|    | a. <b>s</b>                                                | udo /etc/in                    | nit.d/xrdp start                   |           |  |      |  |  |  |
| 7. | (optional)                                                 | al) XRDP autostart :           |                                    |           |  |      |  |  |  |
|    | a. s                                                       | a. sudo vim /etc/bash.bashrc   |                                    |           |  |      |  |  |  |
|    | i sudo /etc/init.d/xrdp start                              |                                |                                    |           |  |      |  |  |  |
| 8. | Connect via RDP (Win10 Remote Desktop Connection)          |                                |                                    |           |  |      |  |  |  |
|    | a. localhost:3388                                          |                                |                                    |           |  |      |  |  |  |
|    |                                                            |                                |                                    |           |  |      |  |  |  |
|    | The Remotedesktopverbindung - X                            |                                |                                    |           |  |      |  |  |  |
|    |                                                            | <b>N</b>                       | Remotedesktop<br><b>Verbindung</b> |           |  |      |  |  |  |
|    |                                                            |                                |                                    |           |  |      |  |  |  |
|    |                                                            | Computer:                      | localhost:3388                     | ~         |  |      |  |  |  |
|    |                                                            | Benutzemam                     | e: Nicht angegeben                 |           |  |      |  |  |  |
|    | Beim Herstellen der Verbindung werden Sie zum Eingeben von |                                |                                    |           |  |      |  |  |  |
|    | Anmeldeinformationen aufgefordert.                         |                                |                                    |           |  |      |  |  |  |
|    |                                                            |                                |                                    |           |  |      |  |  |  |
|    |                                                            |                                |                                    |           |  |      |  |  |  |
|    | Optionen einblenden     Verbinden                          |                                |                                    |           |  | ilfe |  |  |  |
|    |                                                            |                                |                                    |           |  |      |  |  |  |

Δ

```
sudo vim /etc/bash.bashrc (complete example)
#...
#(original part)
#...
#all extensions to setup environment and
# load petalinux environment, can be overwrite via project scripts
export GLOBAL_VIVADO=2021.2
source /tools/Xilinx/PetaLinux/${GLOBAL_VIVADO}/tool/settings.sh
# additional TE environment variables to change timeout and used jobs
# additional TE envirnmoent variables
export TE_TIMEOUT=200
export TE_RUNNING_JOBS=16
export TE_WSL_USAGE=1
export TE_EDITOR=notepad++.exe
#export TE_SERIAL_PS=<path>
export TE_COM=/mnt/<path to putty on winOS>
export TE_PLX_SSTATE_CACHE_DOWNLOAD=~/design/sstate-cache
/downloads_{\{GLOBAL_VIVADO\}}/downloads
export TE_PLX_SSTATE_CACHE_AARCH64=~/design/sstate-cache
/sstate_aarch64_${GLOBAL_VIVADO}/aarch64
export TE_PLX_SSTATE_CACHE_ARM=~/design/sstate-cache
/sstate_arm_${GLOBAL_VIVADO}/arm
export TE_PLX_SSTATE_CACHE_MB_FULL=~/design/sstate-cache/sstate_mb-
full_${GLOBAL_VIVADO}/mb-full
# finish
echo "TE Enviroment Variables"
echo "TE_TIMEOUT=${TE_TIMEOUT}"
echo "TE_RUNNING_JOBS=${TE_RUNNING_JOBS}"
echo "TE_WSL_USAGE=${TE_WSL_USAGE}"
echo "TE_EDITOR=${TE_EDITOR}"
echo "TE_SERIAL_PS=${TE_SERIAL_PS}"
```

```
echo "TE_COM=${TE_COM}"
```

```
echo "TE_PLX_SSTATE_CACHE_DOWNLOAD=${TE_PLX_SSTATE_CACHE_DOWNLOAD}"
echo "TE_PLX_SSTATE_CACHE_AARCH64={TE_PLX_SSTATE_CACHE_AARCH64}"
echo "TE_PLX_SSTATE_CACHE_ARM=${TE_PLX_SSTATE_CACHE_ARM}"
echo "TE_PLX_SSTATE_CACHE_MB_FULL=${TE_PLX_SSTATE_CACHE_MB_FULL}" # finish
function x_run () {
 #XServer Display
 export DISPLAY=xxx.xxx.xxx:0.0
  # replace xxx.xxx.xxx with your win 10 host IP
 export LIBGL_ALWAYS_INDIRECT=1
 sudo /etc/init.d/dbus start
 sudo /etc/init.d/xrdp start
  # replace xx:xx:xx:xx:xx with win 10 MAC
  sudo ip link set dev bond0 address xx:xx:xx:xx:xx
}
# x-server Setup only needed in case wsl is rebooted
echo "Refresh XSetup? y/N"
read xsetup
if [ "${xsetup}" == "y" ]; then x_run; fi
#show version
lsb_release -a
```